# Kurzanleitung Trassenauskunft Kabel

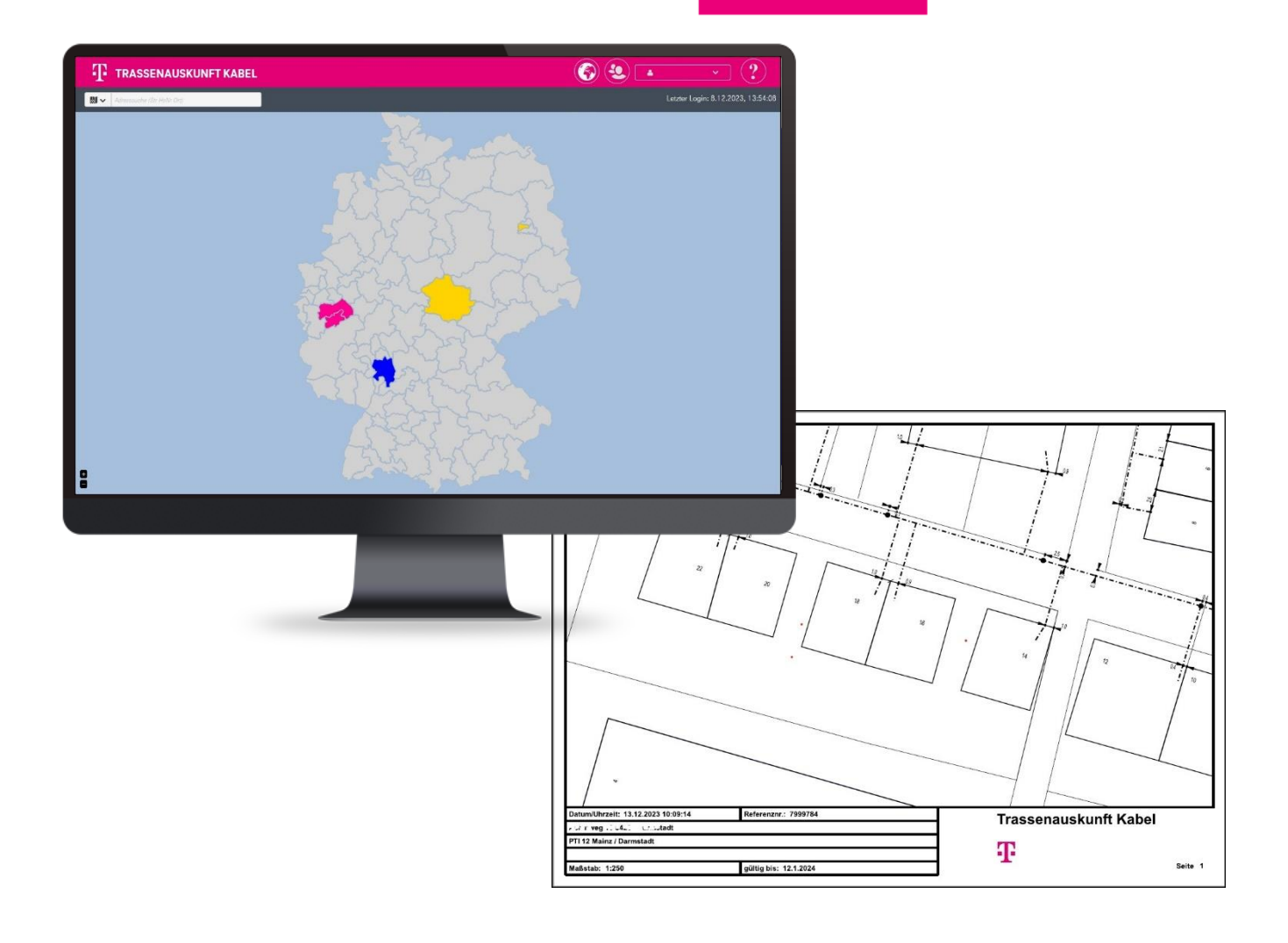

# Connecting your world.

In dieser Anleitung zeigen wir Ihnen, wie Sie in wenigen Schritten einen Planauszug mit den Trassen der Deutschen Telekom erstellen können.

## Adresse eingeben

Geben Sie die Adresse mittels Straße, Haus-Nr. und Ort ein; z.Bsp. Hauptstr 2 Musterstadt und wählen Sie die gefundene Adresse aus der Liste aus.

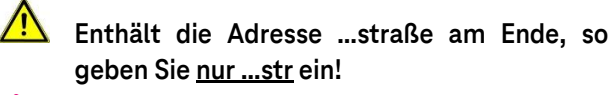

- Die Adresse wird tlw. schon während der Eingabe angezeigt und steht nicht immer oben.
- Änderungen im Suchfeld können Sie mit den Pfeiltasten der Tastatur vornehmen.

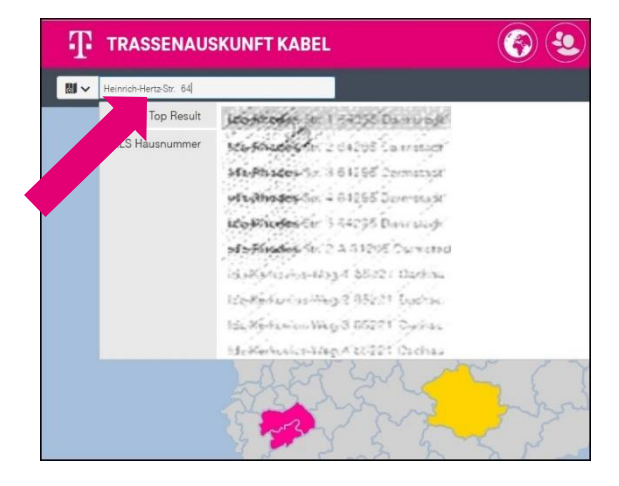

Steht die gesuchte Adresse nicht in der Liste, wählen Sie eine Adresse in der Nähe.

# Adresse auf der Karte finden

Nach der Auswahl der Adresse aktualisiert sich die Karte.

Klicken Sie das Feld "Ansicht zurücksetzen". Ein blaues Rechteck erscheint und zentriert sich über die gesuchte Adresse.

| 10 8           | Plot                                                                                                    |
|----------------|----------------------------------------------------------------------------------------------------|
| 4              | Ausdruck von der Karte erzeugen                                                                                                    |
|                | Bitte auswählen falls Tiefbauarbeiten durchgeführt werden. Geben Sie bitte das<br>geplante Start- und Enddatum der Tiefbauarbeiten ein. |
|                | <ul> <li>Durchführung v. Tiefbauarbeiten</li> </ul>                                                                                     |
| 12<br>16<br>18 | Bohrprotokolle mit ausgeben                                                                                                    |
| 20             | Layout Ausdruck                                                                                                    |
| 29             | A4 hoch mit SeitenNr.                                                                                                    |
|                | 1:500 🗸                                                                                                    |
| 19 17e         | Einzeldruck      O Seriendruck                                                                                                    |
|                | Wählen Sie ein Seitenformat und einen Maßstab aus. Verschieben Sie die markierte                                                        |
| Annas<br>24 22 | Fläche (durch Ziehen) in den Bereich den Sie ausdrucken wollen<br>Ansicht zurücksetzen                                                  |
|                |                                                                                                    |
| +              | Nichen one wur. Erwonen um den Ausdruck für die ein rentteligrenzen zu staften.<br>Drucken                                              |

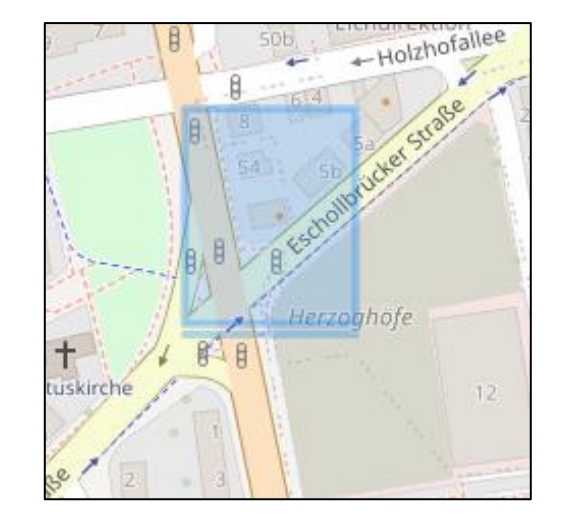

Zum Vergrößern die +Taste benutzen.

Bei der Verwendung des Mausrades zum Zoomen befindet sich das gesuchte Gebäude <u>nicht</u> mehr im Zentrum des Bildschirmes!

### Den genauen Druckbereich auswählen

Die Fläche des blauen Rechtecks ist der Bereich des Ausdrucks. Zum Verschieben des blauen Rechtecks dieses einmal mit linker Maustaste anklicken. Es erscheint eine Hand, mit der das Rechteck verschoben werden kann.

Zum Drehen des Rechteckes die Hand auf eine der Ecken führen, linke Maustaste gedrückt halten und nach links oder rechts drehen.

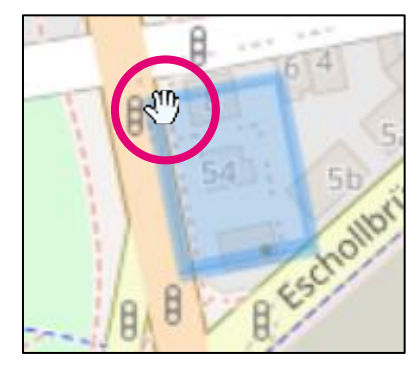

### Nutzer mit einem Gastzugang

Auf dem Bildschirm werden ausschließlich OSM (Open Streetmap) Karten <u>ohne</u> Telekom-Trassen angezeigt. Die Telekom-Trassen werden in der per Mail versandten Planauskunft angezeigt.

## **Gewerbliche Nutzer**

Ab der Zoomstufe 18 (siehe die letzten Stellen der URL/Internetadresszeile) werden die Telekom-Trassen angezeigt.

#### Durchführung von Tiefbauarbeiten

Sollen Tiefbauarbeiten durchgeführt werden, so klicken Sie bitte das entsprechende Kästchen an und geben die Termine ein.

Wird "Bohrprotokolle mit ausgeben" angeklickt, so erhalten Sie – sofern zutreffend - zusätzlich Bohrprotokolle, von im Bereich des blauen Rechtecks vorhandenen Tiefen-Bohrungen.

#### Blattformat und Maßstab wählen

Wählen Sie unter "Layout Ausdruck" ein zu Ihrem Drucker passendes Blattformat und einen Maßstab aus.

Je kleiner der Maßstab, desto detaillierter ist der Ausdruck.

| Layout Ausdruck |  |
|-----------------|--|
| ~               |  |
| ~               |  |
| _               |  |
|                 |  |
|                 |  |
|                 |  |
|                 |  |
|                 |  |
|                 |  |

#### Ausdruck erzeugen

Rechts unten "Drucken" anklicken.

Der Druck wird als gezippte PDF-Datei per E-Mail zugesandt.

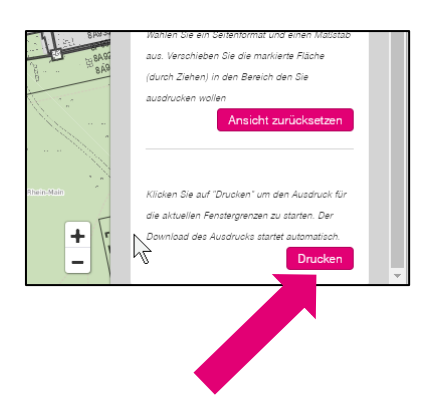